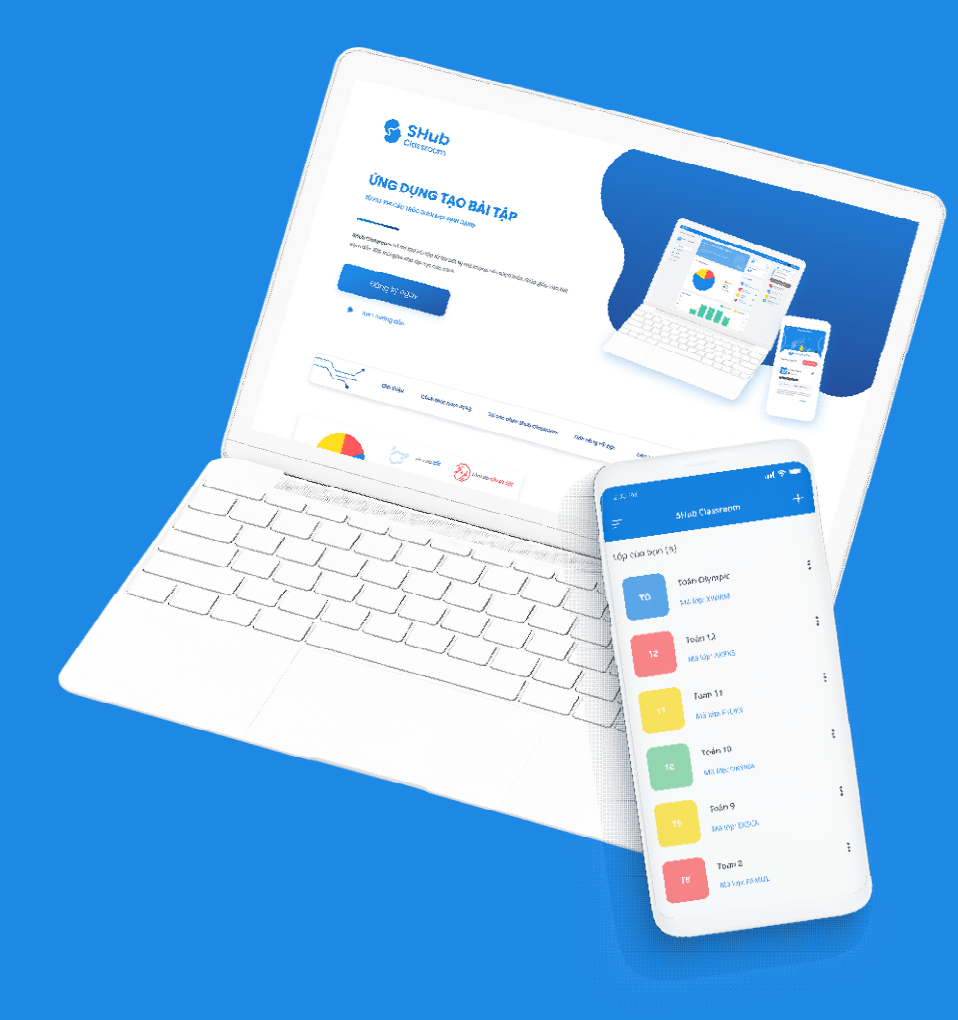

# CẨM NANG S SỬ DỤNG SHub Classroom

# TẠO TÀI KHOẢN GIÁO VIÊN

Truy cập vào địa chỉ https://shub.edu.vn/ nhấn vào nút "Đăng ký ngay"

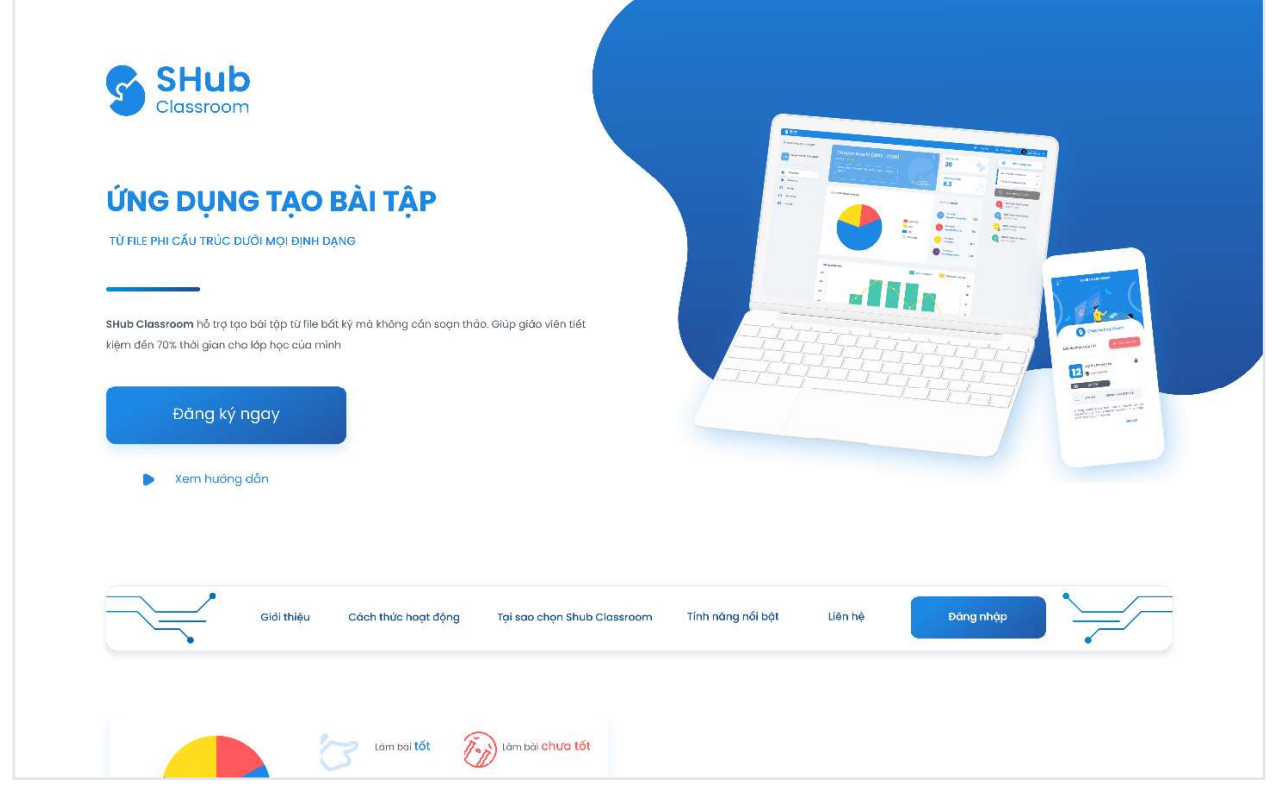

Đăng ký tài khoản

### Chọn vai trò giáo viên

| TÔI LÀ HỌC SINH  |  |
|------------------|--|
| TÔI LÀ GIÁO VIÊN |  |
|                  |  |

Hình 1: Chọn vai trò

# Điền đầy đủ thông tin và ấn nút "Đăng ký"

| ĐĂNG KÝ                    |                   |  |  |
|----------------------------|-------------------|--|--|
| Họ và tên                  | Tên trường học    |  |  |
| Tài khoản                  |                   |  |  |
| Số điện thoại              | Email             |  |  |
| Mặt khẩu                   | Xác nhận mật khẩu |  |  |
|                            | Đãng ký           |  |  |
|                            | Quay lại          |  |  |
| Đã có tài khoản? Đăng nhập |                   |  |  |
|                            |                   |  |  |

Hoàn tất mẫu đăng ký

# Kết quả sau khi đăng ký thành công

| Khu vực hỏi đáp                                                                                      | Tim klēm                                 | Q Mới nhất 👻 😡                               | Giáo Viên Xếp hạn<br>1000               |
|----------------------------------------------------------------------------------------------------|------------------------------------------|----------------------------------------------|-----------------------------------------|
| <ul> <li>Hồi đáp</li> <li>E Nhật ký</li> </ul>                                                       | Chảo mừng thầy đến với<br>SHub Classroom |                                              | BÂNG XẾP HẠNG                           |
| Khu vực quả tặng<br>🔁 Quả tặng                                                                       |                                          | Hây tạo lớp học thủ vị đầu tiên<br>thầy nhẻ! | TRƯỜNG THPT MAI<br>SƠN                  |
| لِنْدَ لَنْهُ لَنْهُ لَنْهُ لَنْهُ لَنْهُ لَنْهُ لَنْهُ لَنْهُ لَنْهُ لَنْهُ لَنْهُ لَنْهُ لَنْهُ لَ |                                          |                                              | 2109 2109 2109 2109 2109 2109 2109 2109 |
| Danh sách lớp                                                                                        | )                                        |                                              | Lê Anh Huy<br>1498                      |
|                                                                                                    | + Tạo lớp                                | •                                            | Nguyễn Đức Thịnh<br>1285 4              |
|                                                                                                    |                                          |                                              | Nguyễn Hồng Quân                        |

Đăng ký tài khoản thành công

# TẠO LỚP HỌC

### Nhấn vào nút tạo lớp trên giao diện

| + Тао Ібр                                | 🔒 🏦 Tran | g chủ Giá                      | o Viên 😫                 |
|------------------------------------------|----------|--------------------------------|--------------------------|
| ìm kiếm Q Mới nhất 👻                     | GV       | Giáo Viên                      | Xếp hạng<br><b>1000+</b> |
| Chào mừng thầy đến với<br>SHub Classroom | AP       | BẢNG XẾP HẠ<br>Giáo viên nhiềi | NG<br>u tương tác        |
|                                          |          | TRƯỜNG THPT M<br>SƠN<br>2109   |                          |
|                                          |          | lguyễn Như Tuyề<br>1587        | n                        |
|                                          |          | ê Anh Huy<br>1498              | 3                        |
| + Tạo lớp                                |          | lguyễn Đức Thịnh<br>1285       | 4                        |

Nhấn nút tạo lớp

|                        | A CONTRACTOR                                             |                                                        |
|------------------------|----------------------------------------------------------|--------------------------------------------------------|
|                        | Tên lớp học (*)<br>Nhập tên lớp học của bạn<br>Mã bảo vệ |                                                        |
| Thêm ảnh đại diện ———— | Tạo lớp                                                  | Mã bảo vệ để ngăn<br>∟ người lạ vào lớp học<br>của bạn |

Điền đầy đủ thông tin và nhấn nút "Tạo lớp"

Hình 2 Điền thông tin lớp

### Kết quả sau khi tạo lớp

| 🕤 SHu      | ıb classroom  |                      | 🕂 Tạo lớp  | 📩 🏫 Tr | ing chủ                | Giáo Viên 😫               |
|------------|---------------|----------------------|------------|--------|------------------------|---------------------------|
| Khu vực h  | ỏi đáp        | Tīm kiém Q           | Mới nhất 🔻 |        | Giáo Viên              | Xếp hạng<br><b>1000+</b>  |
| 2          | Hỏi đáp       | Lớp học đầu tiên     |            |        |                        |                           |
| 5          | Nhật ký       | ма ібр: <b>ојмно</b> |            | 41     | BÅNG XÊ<br>Giáo viên r | P HẠNG<br>nhiều tương tác |
| Khu vực qu | uà tặng       |                      |            |        | TRUCCING TH            |                           |
| æ          | Quà tặng      |                      |            |        | 2109                   |                           |
| O          | Lịch sử       |                      |            |        |                        |                           |
| Khu vực lớ | śp học        |                      |            | NT     | Nguyên Như 1<br>1587   | Tuyền 2-                  |
| ۵          | Danh sách lớp |                      |            |        | Lê Anh Huy<br>1498     | 3                         |
|            |               |                      |            |        | Nguyễn Đức T           | ſhinh ,                   |

#### Lớp học sau khi tạo

# TẠO BÀI TẬP

Tại trang bài tập của lớp học nhấn vào nút Tạo bài tập

| S   | SHub   | classroom             |                  |               |          | + Tạo lớp  |
|-----|--------|-----------------------|------------------|---------------|----------|------------|
| Dai | nh sáo | <b>:h lớp</b> / QJMHQ | Thư mục 😋        | 🖪 Tạo bài tập | Tim kiếm | Q Tất cả 🔻 |
| -   | M L    | ớp học đầu tiên       | C Tất cả bài tập |               |          |            |
|     |        | Tổng quan             |                  |               |          | (A)        |
|     | 2      | Thành viên            |                  |               |          |            |
|     | •      | Bài tập               |                  |               | 📬 🔛 🔂    | GAN CAN    |
| (   | 3      | Kho tài liệu          |                  |               |          |            |

Nhấn nút tạo bài tập

Màn hình tạo bài tập xuất hiện. Nhấn "Tải lên từ máy" để tải bài tập lên

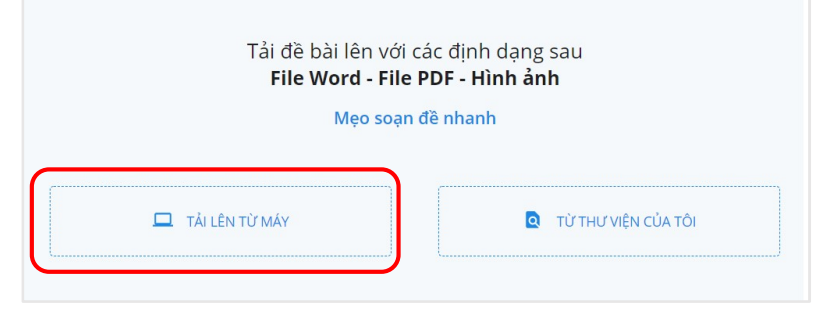

Màn hình tạo bài tập – Tải bài tập lên

Sau khi tải bài tập lên, bắt đầu điền tên bài tập và đáp án của bài tập sau đó nhấn nút "Hoàn tất"

| Danh sách bài tập / Tạo bài tập                                     | lên bài tập                   |
|---------------------------------------------------------------------|-------------------------------|
|                                                                     | 1 tiết tiếng anh              |
| Bạn không thấy đề bài ? ×<br>Đề kiểm tra 1 tiết môn Tiếng Anh lớp ( | × ۲<br>Thời gian(phút) ۲      |
| I. Chọn câu trả lời đúng nhất (3 điểm).                             | Ngày bắt đầu 🕐 🖉 🗩            |
| 1 is your name?                                                     |                               |
| A. Who                                                              | Ngày hết hạn 🛛 💭              |
| B. What                                                             |                               |
| C. Where                                                            | Cho xem đáp án 🔮 🖉 💭          |
| D. How                                                              | lời giải: 🙆 Tải tên lên       |
| 2. That is ruler.                                                   |                               |
| A. a                                                                | Số câu                        |
| B. an                                                               | 15                            |
| C. the                                                              |                               |
| D. I                                                                |                               |
| 3? Fine, thanks.                                                    | 1:B 2:A 3:A 4:B 5:D           |
| A. How are you                                                      | 6:A 7:D 8:A 9:B 10:A          |
| B. How old are you                                                  |                               |
| C. What's your name                                                 | 11:D 12:C 13:D 14:C 15:B      |
| D. What is this                                                     |                               |
| 4. There five people in my family.                                  | LƯU Ý                         |
| A. is                                                               | В                             |
| B. are                                                              |                               |
| C. am                                                               | M <sup>2</sup> sing Units tit |
| D. do                                                               | No rọng Hoan tat              |
| 5. Is your teacher? - Yes, it is.                                   | Quay lai                      |
| A. there                                                            |                               |
|                                                                     |                               |

Điền tên bài tập - số câu - đáp án - Hoàn tất

## 1. THỜI GIAN LÀM BÀI

Tại màn hình tạo bài tập nhấn vào nút thời gian và thiết lập thời lượng bài tập mà thầy/cô muốn học sinh làm

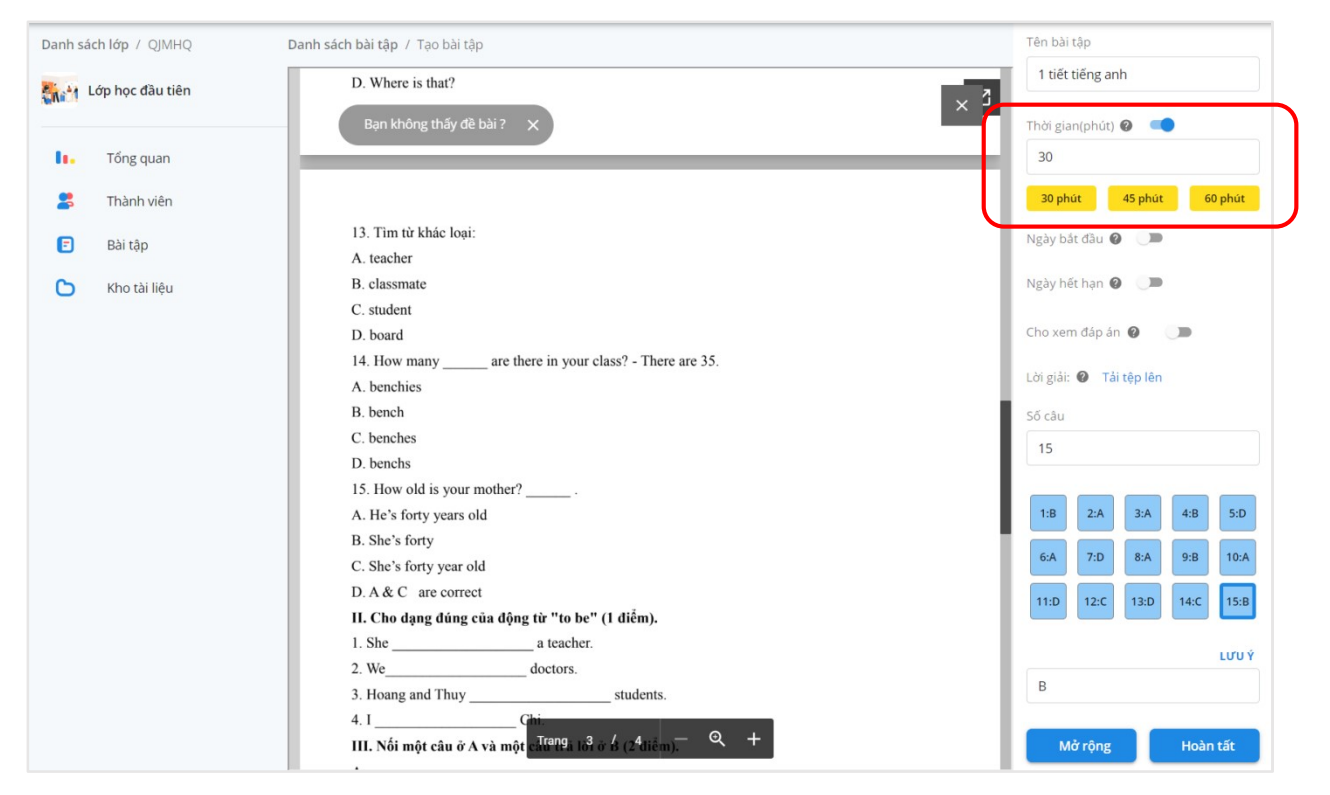

Thiết lập thời gian làm bài

## 2. NGÀY BẮT ĐẦU – NGÀY HẾT HẠN

Thiết lập ngày bắt đầu bài tập cho học sinh: Bài tập sẽ hiển thị cho học sinh vào thời gian bắt đầu bài tập

Thiết lập ngày hết hạn: Học sinh sẽ không thể nộp bài sau thời gian này

| sách bài tập / Tạo bài tập                                  | Tên bải tập             |     |
|-------------------------------------------------------------|-------------------------|-----|
| D. Where is that?                                           | 1 tiết tiếng anh        |     |
|                                                             | × 3                     |     |
| Bạn không thấy để bải ? X                                   | Thời gian(phút) 🥹 🔍     |     |
|                                                             | 30                      |     |
|                                                             | 30 phút 45 phút 6       | 0 p |
| 13. Tìm từ khác loại:                                       | Ngày bắt đầu 🔞 💶        | -   |
| A. teacher                                                  | 27/11/2019 17:49        |     |
| B. classmate                                                |                         |     |
| C. student                                                  | Ngày hết hạn 😮 💶        |     |
| D. board                                                    | 28/11/2019, 17:49       |     |
| 14. How many are there in your class? - There are 35.       |                         |     |
| A. benchies                                                 | Cho xem đáp án 👔 🌒      | 7   |
| B. bench                                                    |                         |     |
| C. benches                                                  | Lời giải: 🕐 Tải tệp lên |     |
| D. benchs                                                   | Số câu                  |     |
| 15. How old is your mother?                                 | Socau                   |     |
| A. He's forty years old                                     | 15                      |     |
| B. She's forty                                              | 1                       |     |
| C. She's forty year old                                     | 1:B 2:A 3:A 4:B         | 1   |
| D. A & C are correct                                        |                         |     |
| II. Cho dạng đúng của động từ "to be" (1 điểm).             | 6:A 7:D 8:A 9:B         |     |
| 1. She a teacher.                                           |                         |     |
| 2. We doctors.                                              | 11:D 12:C 13:D 14:C     |     |
| 3. Hoang and Thuy students.                                 |                         |     |
| 4. IChi.                                                    |                         | L   |
| III. Nối một câu ở A và một cau anga loà ở B (24 diễm). 🤐 🕂 | В                       |     |

Ngày bắt đầu - Ngày hết hạn

### 3. CHO XEM ĐÁP ÁN – LỜI GIẢI

Sau khi nhấn nút cho xem đáp án - Học sinh sau khi làm bài có thể xem được đáp án của từng câu. Thầy/cô có thể tải lên file lời giải để học sinh hiểu chi tiết hơn

| + Tạo                                                     | lớp 🏫 Trang chủ Giáo Viên 😫     |
|-----------------------------------------------------------|---------------------------------|
| Danh sách bài tập / Tạo bài tập                           | Tên bài tập                     |
| D. Where is that?                                         | 1 tiết tiếng anh                |
|                                                           |                                 |
| Bạn không thấy đề bài ? 🗙                                 | Thời gian(phút) 😰 🥌             |
|                                                           | 30                              |
|                                                           | 30 phút 45 phút 60 phút         |
| 13. Tìm từ khác loại:                                     | Ngày bắt đầu 🝘 💶                |
| A. teacher                                                | 27/11/2019 17:49                |
| B. classmate                                              | 2//1//2013, 1/.43               |
| C. student                                                | Ngày hết hạn 😮 🛛 💶              |
| D. board                                                  | 28/11/2019. 17:49               |
| 14. How many are there in your class? - There are 35.     |                                 |
| A. benchies                                               | Cho xem đáp án 🕢 💶              |
| B. bench                                                  |                                 |
| C. benches                                                | Lời 🕐 DapAn1TietTiengAnh.docx 🗴 |
| D. benchs                                                 | Ca sau                          |
| 15. How old is your mother?                               | So cau                          |
| A. He's forty years old                                   | 15                              |
| B. She's forty                                            |                                 |
| C. She's forty year old                                   | 1:B 2:A 3:A 4:B 5:D             |
| D. A & C are correct                                      |                                 |
| II. Cho dạng đúng của động từ "to be" (1 điểm).           | 6:A 7:D 8:A 9:B 10:A            |
| 1. She a teacher.                                         |                                 |
| 2. We doctors.                                            | 11:D 12:C 13:D 14:C 15:B        |
| 3. Hoang and Thuy students.                               |                                 |
| 4. IChi.                                                  | LƯU Ý                           |
| III. Nối một câu ở A và một cấu trá lời ở B (2 điểm). 🔍 🕂 | В                               |

Cho xem đáp án - Lời giải

# 4. SỐ CÂU HỎI- NHIỀU ĐÁP ÁN CHO MỘT CÂU HỎI

Thầy/cô nhập dấu "/" để tạo ra nhiều đáp án cho câu trả lời của mình Ví dụ: Câu trả lời có 2 đáp án là B hoặc C thầy/cô nhập vào ô đáp án với cú pháp B/C như hình

| Danh sách bài tập / Tạo bài tập                                           | 30                            |
|---------------------------------------------------------------------------|-------------------------------|
| D. your                                                                   | 30 phút 45 phút 60 phút       |
| 10. Where do you live?<br>Bạn không thầy để bải ? — X<br>A. Live in Hanoi | Ngày bắt đầu 😮 💶              |
| B. I'm at school                                                          | 27/11/2019, 17:49             |
| C. I'm twelve years old                                                   |                               |
| D. I'm fine. Thanks                                                       | Ngày hết hạn 🔮 💶              |
| 11. Tìm từ có cách phát âm khác ở phần gạch chân:                         | 28/11/2019, 17:49             |
| A. couch <u>es</u>                                                        |                               |
| B. bench <u>es</u>                                                        | Cho xem đáp án 🔞 🛛            |
| C. hous <u>es</u>                                                         | Lời 2 DapAn1TietTiengAnh docy |
| D. tomato <u>es</u>                                                       | giải:                         |
| 12? - It's an eraser.                                                     | Số câu                        |
| A. What's your name?                                                      | 15                            |
| B. Who is that?                                                           |                               |
| C. What's that?                                                           |                               |
| D. Where is that?                                                         | 1:B 2:A 3:A 4:B 5:D           |
|                                                                           | 6:A 7:D 8:A 9:B 10:A          |
|                                                                           | 11:D 12:C 13:D 14:C 15:B      |
|                                                                           | LƯU Ý                         |
| 13. Tìm từ khác loại:                                                     | P/C                           |
| A. teacher                                                                | D/C                           |
| B. classmate                                                              |                               |
| C. student                                                                | Mở rộng Hoàn tất              |
| D. board<br>14. How many are there in your class? - There are 35. +       | Quay lại                      |

Tạo nhiều đáp án bằng dấu "/"

## 5. THÊM HÌNH ẢNH, VIDEO, AUDIO VÀO CÂU HỎI

Thầy/cô nhấn vào nút "Mở rộng" để bắt đầu thêm hình ảnh, video, audio, gợi ý cho từng câu hỏi

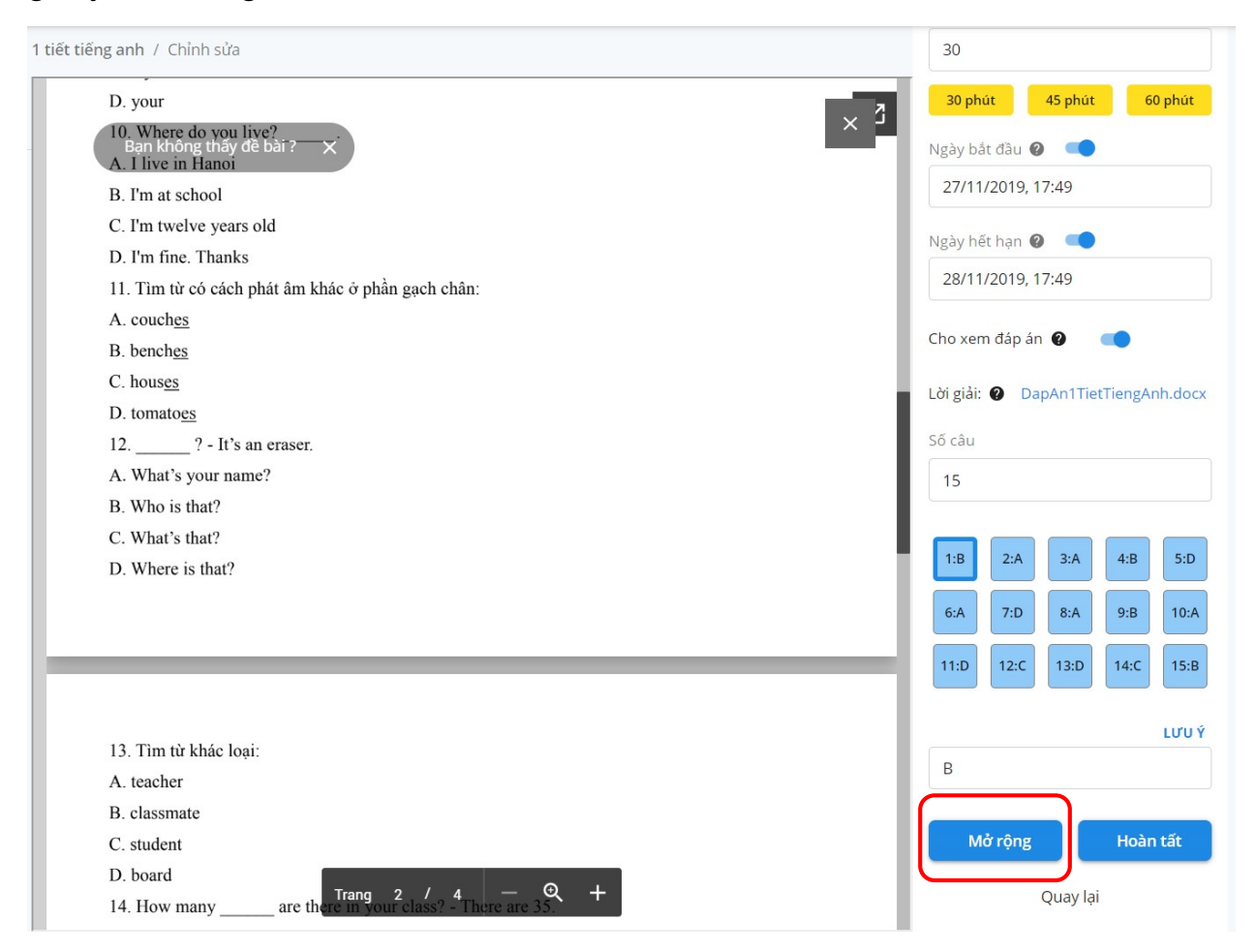

Thêm gợi ý cho câu hỏi

Nhấn vào từng biểu tượng như hình để thêm loại gợi ý mà quý thầy cô mong muốn và nhấn lưu lại

| 1 tiết tiếng anh / Chỉnh sửa                                                        | Bạn có th<br>ảnh, video<br>nhận đượ | ể bổ sung thêm thông tin, hình<br>o cho mỗi câu hỏi. Học sinh sẽ<br>ực thông tin này khi làm bài. |
|-------------------------------------------------------------------------------------|-------------------------------------|---------------------------------------------------------------------------------------------------|
| D. your<br>10. Where do you live?<br>Ban không thấy đề bài? X<br>A. I live in Hanoi | Câu 1                               | Gợi ý chữ 🗙                                                                                       |
| B. I'm at school                                                                    |                                     |                                                                                                   |
| C. I'm twelve years old                                                             | Câu 2                               | Hinh1.png ×                                                                                       |
| D. I'm fine. Thanks                                                                 |                                     |                                                                                                   |
| 11. Tìm từ có cách phát âm khác ở phần gạch chân:                                   | Câu 2                               | Cau2Nabo mp2                                                                                      |
| A. couch <u>es</u>                                                                  | Cau 5                               | Causinglie.htps                                                                                   |
| B. bench <u>es</u>                                                                  |                                     |                                                                                                   |
| C. hous <u>es</u>                                                                   | Câu 4                               | https://www.youtube.co 🗙                                                                          |
| D. tomato <u>es</u>                                                                 | -                                   |                                                                                                   |
| 12? - It's an eraser.                                                               | Câu 5                               | TELIE                                                                                             |
| A. What's your name?                                                                | Cau 5                               |                                                                                                   |
| B. Who is that?                                                                     | -                                   |                                                                                                   |
| C. What's that?                                                                     | Câu 6                               | Tr 🖂 🌡 🕒                                                                                          |
| D. Where is that?                                                                   | · · · · ·                           |                                                                                                   |
|                                                                                     | Câu 7                               | Tr 🖂 🌡 🕑                                                                                          |
|                                                                                     | Câu 8                               | Tr 🖂 🌡 🕑                                                                                          |
| 13. Tìm từ khác loại:                                                               | Câu Q                               |                                                                                                   |
| A. teacher                                                                          | Cau 9                               |                                                                                                   |
| B. classmate                                                                        |                                     |                                                                                                   |
| C. student                                                                          | Câu 10                              | Ττ 🖂 🎜 🗈                                                                                          |
| D. board<br>14. How many are there in your class? - There are 35. +                 |                                     | Lưu lại                                                                                           |

Thêm gợi ý cho từng câu hỏi

|            | Тт |                                      |
|------------|----|--------------------------------------|
| Biểu tượng |    | để thêm gợi ý bằng chữ               |
| Biểu tượng |    | để thêm gợi ý bằng hình ảnh          |
| Biểu tượng | J  | để thêm gợi ý bằng âm thanh          |
| Biểu tượng | ►  | để thêm gợi ý bằng video từ youtube. |

Kết quả sau khi thêm gợi ý cho từng câu – Biểu tượng bóng đèn sẽ xuất hiện ở câu được thêm gợi ý

| 1 tiết tiếng anh / Chỉnh sửa                                             | Tên bài tập                                                                                                    |
|--------------------------------------------------------------------------|----------------------------------------------------------------------------------------------------|
| D. your                                                                  | 1 tiết tiếng anh                                                                                                    |
| 10. Where do you live?<br>Ban không thấy để bài? X<br>A. I live in Hanoi | Thời gian(phút) 🕘 🗨                                                                                                    |
| B. I'm at school                                                         | 30                                                                                                    |
| C. I'm twelve years old                                                  | 30 phút 45 phút 60 phút                                                                                                    |
| D. I'm fine. Thanks                                                      | oo pride                                                                                                    |
| 11. Tìm từ có cách phát âm khác ở phần gạch chân:                        | Ngày bắt đầu 😮 💶                                                                                                    |
| A. couch <u>es</u>                                                       | 27/11/2019, 17:49                                                                                                    |
| B. bench <u>es</u>                                                       |                                                                                                    |
| C. hous <u>es</u>                                                        | Ngày hết hạn 😧 💶                                                                                                    |
| D. tomato <u>es</u>                                                      | 28/11/2019, 17:49                                                                                                    |
| 12? - It's an eraser.                                                    |                                                                                                    |
| A. What's your name?                                                     | Cho xem đáp án 😧 🛛 💶                                                                                                    |
| B. Who is that?                                                          |                                                                                                    |
| C. What's that?                                                          | Lơi giai: 🔮 DapAn1TietTiengAnh.docx                                                                                                    |
| D. Where is that?                                                        | Số câu                                                                                                    |
|                                                                          | 15                                                                                                    |
|                                                                          |                                                                                                    |
|                                                                          | Image: Weight of the second second |
| 13. Tìm từ khác loại:                                                    | 6:A 7:D 8:A 9:B 10:A                                                                                                    |
| A. teacher                                                               |                                                                                                    |
| B. classmate                                                             | 11:D 12:C 13:D 14:C 15:B                                                                                                    |
| C. student                                                               |                                                                                                    |
| D. board                                                                 | <b>LƯU Ý</b>                                                                                                    |
| 14. How many are there in your class? - There are 35. +                  | В                                                                                                    |

Thêm gợi ý thành công

# THÊM HỌC SINH

Tại trang tổng quan của lớp học sẽ có:

- Mã lớp (Ví dụ: QJMHQ)
- Mã bảo vệ (Ví dụ: 123)
- Thầy/cô sẽ gửi "Mã lớp" và "Mã bảo vệ" (nếu có) cho học sinh để các em tham gia lớp học

| SHub classroom                                       |                                                                                                    | + Тạо lớp                                     | 🔒 Trang chủ Giáo Viên                        |
|------------------------------------------------------|----------------------------------------------------------------------------------------------------|-----------------------------------------------|----------------------------------------------|
| Danh sách lớp / QJMHQ                                | Lớp học đầu tiên                                                                                                    | Sĩ số lớp<br>O                                | Tạo thông bảo       Phoạt động gần đây       |
| Tổng quan       Chiến       Thành viên       Bài tập | Mã bảo vệ: 123 🗞<br>Chào mừng bạn đến với lớp học của Giáo Viên. Chúc bạn<br>có những trải nghiệm thật tuyệt với với SHub Classroom. | Trung bình lớp 🛟<br>- 🖓 🖓                     | Giáo Viên đã tạo lớp<br>27 tháng 11 lúc 0:31 |
| 🆒 Kho tài liệu                                       | Phân bố năng lực (mẫu)<br>Xuất sắc<br>Giới                                                                                           | Học sinh nổi bật<br>Thành viên lớp<br>Điểm:10 |                                              |

Thêm học sinh

(\*) Lưu ý: Học sinh phải tạo tài khoản trước. Sau đó quý thầy cô gửi mã lớp thì mới tham gia lớp học được

### Kết quả sau khi học sinh tham gia lớp học

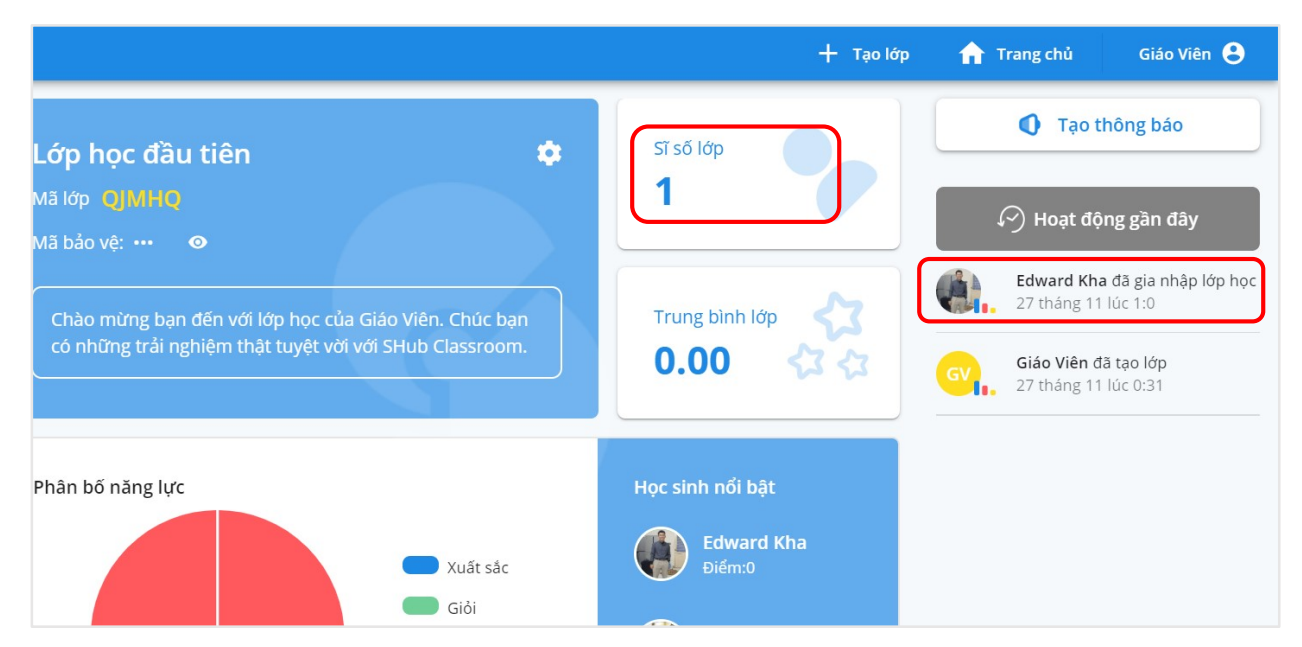

# XEM KẾT QUẢ

### 1. Xem kết quả theo bài kiểm tra

Bấm vào bài tập sau khi các bạn học sinh đã làm

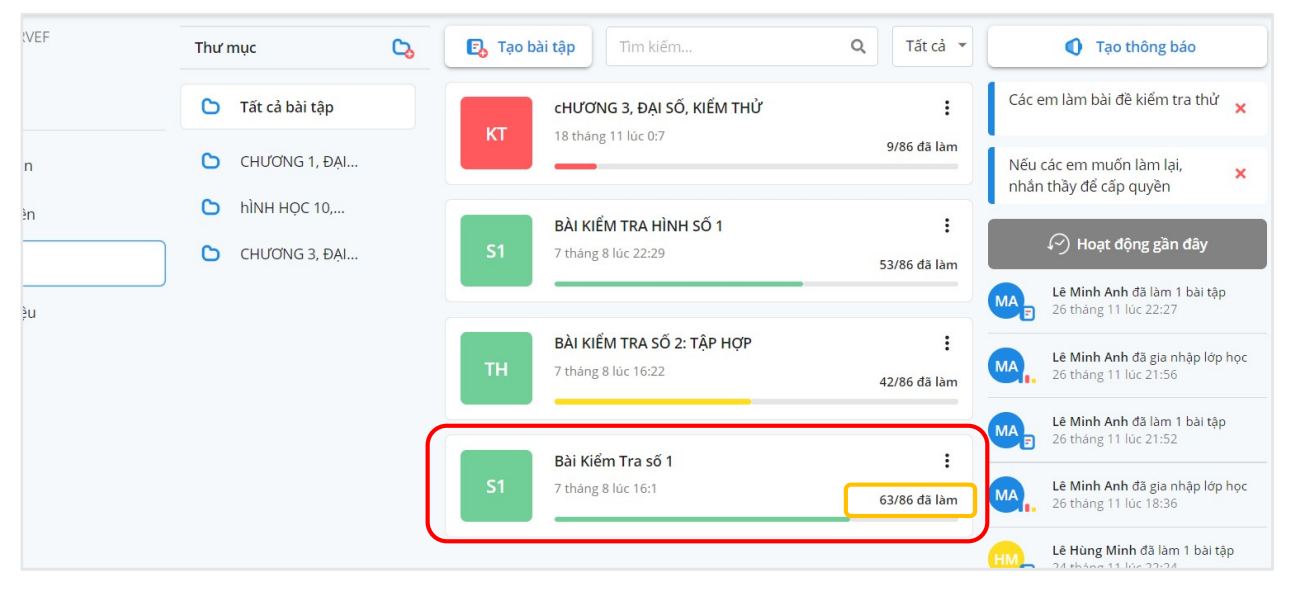

Xem kết quả theo bài

| SHub classroom                                    |                             |                            |      |                                              |                     | + Tạo I                                              | óp 🏫 Tra           | ng chủ Lê                                                             | ê Anh Dũng 🛛 🦓                      |
|---------------------------------------------------|-----------------------------|----------------------------|------|----------------------------------------------|---------------------|------------------------------------------------------|--------------------|-----------------------------------------------------------------------|-------------------------------------|
| Danh sách lớp / RRVEF                             | Danh sách bài tập / Bài k   | (iểm Tra số 1              |      |                                              |                     |                                                      |                    | Tạo thông                                                             | g báo                               |
| 1 10.1                                            | Điểm bài tập                | Thông số từng câu          |      |                                              | Ø Xem trước         | 🖋 Chỉnh sửa                                          | Các em             | làm bài đề kiển                                                       | n tra thử 🗙                         |
| <ol> <li>Tống quan</li> <li>Thành viên</li> </ol> | Điểm trung bình<br><b>7</b> | 5<br>5<br>5<br>5<br>5<br>5 | 3    | Làm bài <b>TỐT</b>                           | Làn                 | n bài <b>CHƯA TỐT</b>                                | Nếu các<br>nhắn th | : em muốn làm<br>ầy để cấp quyề                                       | lại, <mark>×</mark><br>n            |
| <ul> <li>Bài tập</li> <li>Kho tài liệu</li> </ul> |                             | Lớn hơn 9                  | TH   | Trần Trọng Hiếu<br>Điểm: 9.44<br>Từ Duy Thức |                     | ỳnh Nguyệt Ánh<br>m: <b>1.67</b><br>ờng Thị Kim Ngân |                    | Hoạt động gi<br>ê Minh Anh đã lào<br>6 tháng 11 lúc 22:               | ă <b>n đây</b><br>m 1 bài tập<br>27 |
|                                                   |                             | Từ 6.5 - 8                 | HH   | Điểm: <b>8.89</b><br>Nguyễn Trương<br>Hoàng  | Huy NH Chi          | m: 2.22<br>âu Ngọc Hân<br>m: 3.33                    |                    | ê Minh Anh đã gia<br>6 tháng 11 lúc 21:<br>ê Minh Anh đã lài          | a nhập lớp học<br>56<br>m 1 bài tập |
|                                                   |                             | Chưa làm                   |      | Điểm: 8.89                                   | ım kiếm             | × 4                                                  |                    | 6 tháng 11 lúc 21:<br><b>ê Minh Anh đã g</b> iả<br>6 tháng 11 lúc 18: | 52<br>a nhập lớp học<br>36          |
|                                                   | Họ tên                      | $\uparrow$                 | Diểm | Thời gian                                    | Nộp bài             |                                                      |                    | ê Hùng Minh đã l<br>4 tháng 11 lúc 22:                                | àm 1 bài tập<br>24                  |
|                                                   | TH Trần Trọng Hiếu          |                            | 9.44 | 18m                                          | 8 tháng 8 lúc 15:23 | O Xem                                                | GH 2               | guyễn Gia Huy đi<br>1 tháng 11 lúc 22:                                | ã làm 1 bài tập<br>46               |
|                                                   | Từ Duy Thức                 |                            | 8.89 | 3h 40m                                       | 7 tháng 8 lúc 19:58 | O Xem                                                | GH, h              | g <b>uyễn Gia Huy đ</b><br>ọc<br>1 tháng 11 lúc 22:                   | ã gia nhập lớp<br>0                 |
|                                                   | HH Nguyễn Trương I          | Huy Hoàng                  | 8.89 | 9m                                           | 9 tháng 8 lúc 12:7  | O Xem                                                |                    | rần Lâm Yến Trâr<br>0 tháng 11 lúc 23:<br>-                           | n đã làm 1 bài tập<br>0             |

Thầy/cô có thể quan sát điểm bài tập của lớp qua màn hình này

Bảng điểm bài tập

## 2. Xem kết quả theo từng câu hỏi

Nhấn vào nút "Thông số từng câu" tại màn hình

| Danh sách lớp / RRVEF       | Danh sách bài tập / Bài Kiểm Tra số 1 |                         | Tạo thông báo                                            |
|-----------------------------|---------------------------------------|-------------------------|----------------------------------------------------------|
| 1 10.1                      | Điểm bài tập Thông số từng câu        | 🛛 Xem trước 🖉 Chỉnh sửa | Các em làm bài đề kiểm tra thử 🗙                         |
| II. Tổng quan               |                                       | Đúng nhiều nhất 👻       | Nếu các em muốn làm lại, 🗙 🗙                             |
| <ul> <li>Bài tập</li> </ul> | Câu 4<br>62 ✔ ⊂<br>1 ★ ●              |                         | ᡝ Hoạt động gần đây                                      |
| C Kho tài liệu              | Câu 8                                 |                         | Lê Minh Anh đã làm 1 bài tập<br>26 tháng 11 lúc 22:27    |
|                             | 3 ×                                   |                         | Lê Minh Anh đã gia nhập lớp học<br>26 tháng 11 lúc 21:56 |

Thông số từng câu

Nhấn vào nút "Đúng nhiều nhất" để biết được câu nào học sinh làm đúng, sai nhiều nhất

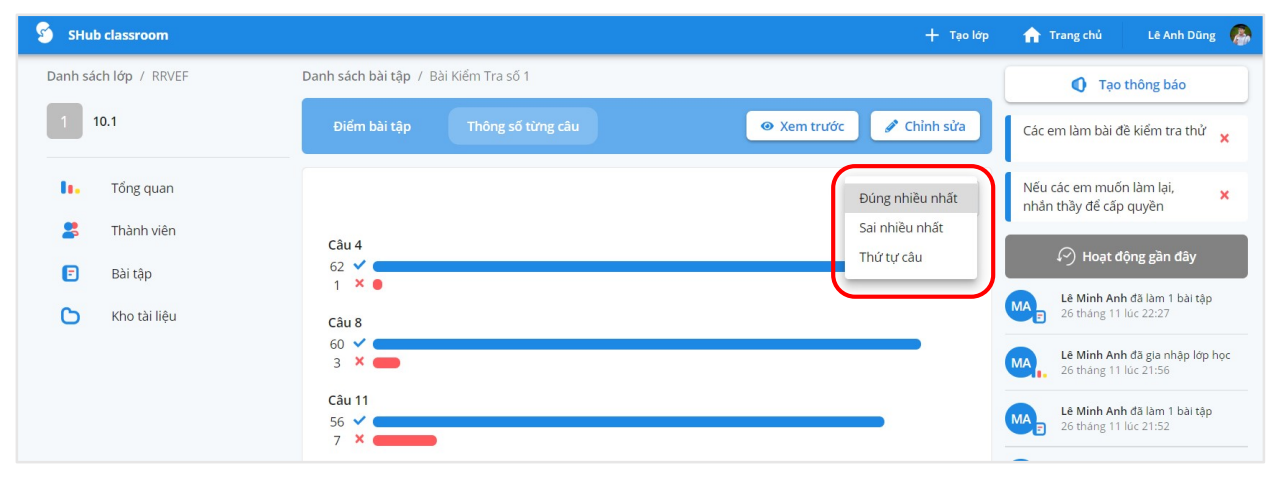

Tỷ lệ làm đúng sai các câu của lớp học

Nhấn vào từng câu để biết chi tiết bạn nào giải sai bạn nào giải đúng

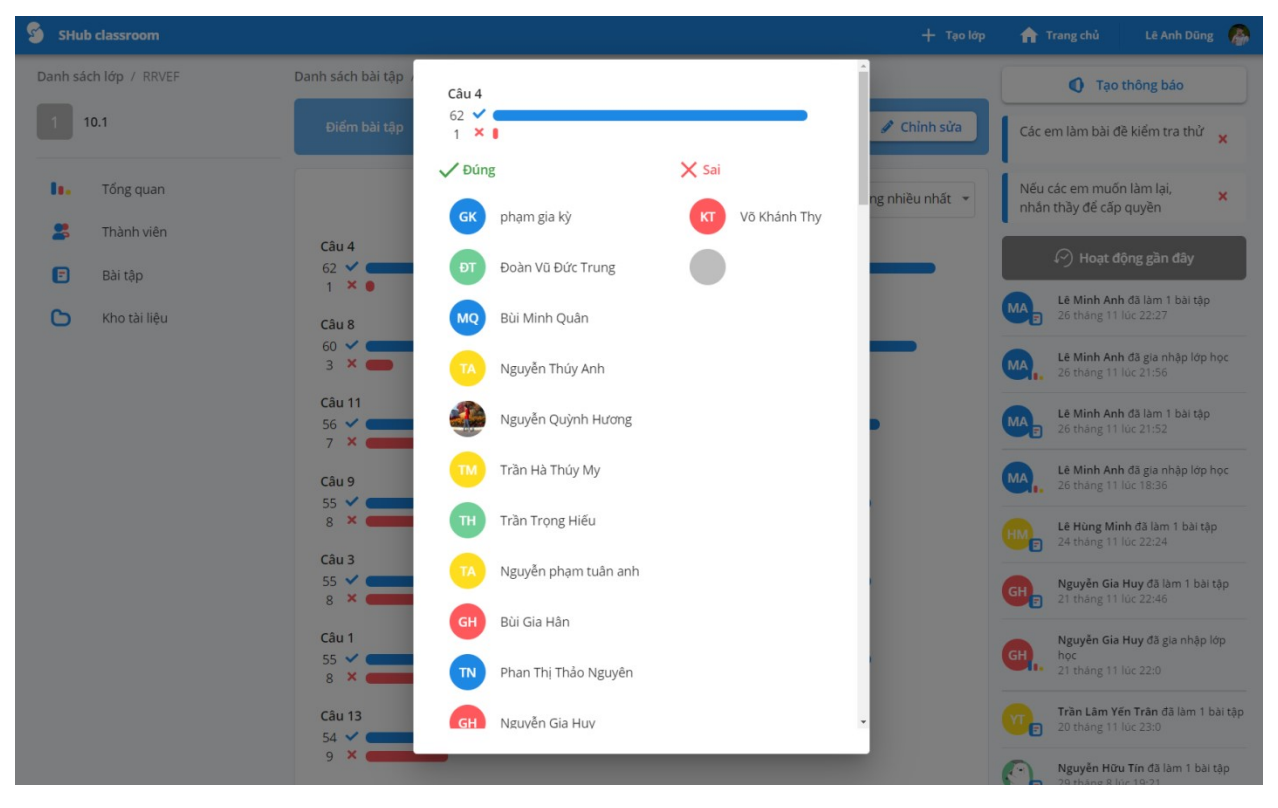

Học sinh làm sai và đúng của từng câu

### 3. Xem kết quả từng học sinh

|                    |        | Q         | Tìm kiếm            | × |     |
|--------------------|--------|-----------|---------------------|---|-----|
| Họ tên             | 1 Điểm | Thời gian | Nộp bài             |   |     |
| TH Trần Trọng Hiếu | 9.44   | 18m       | 8 tháng 8 lúc 15:23 | O | Xem |
| DT Từ Duy Thức     | 8.89   | 3h 40m    | 7 tháng 8 lúc 19:58 | 0 | Xem |

Nhấn vào nút "Xem" tại bảng điểm để xem chi tiết bài làm của một học sinh

Nhấn nút xem để quan sát chi tiết bài làm một học sinh

Màn hình chi tiết bài làm của học sinh xuất hiện, thầy/cô có thể quan sát kết quả bài làm bên phải màn hình

| SHub classroom                                    | + 1                                                                                                    | ao lớp | 🔒 Trang                                | chủ          | Lê Anh D         | iūng 🧑               |
|---------------------------------------------------|----------------------------------------------------------------------------------------------------|--------|----------------------------------------|--------------|------------------|----------------------|
| Danh sách lớp / RRVEF Bài H                       | ílể <b>m Tra số 1</b> / Đáp ản                                                                                                    |        | 51                                     | раї кіе      | 111 11 a SC      |                      |
| 1 10.1                                            | Des Michael Kards Michael V                                                                                                    | ß      | Thời gian là<br>Điểm                   | àm bài       | 18 phút 1<br>9.4 | 5 giây               |
| 1. Tổng quan                                      | Đề BÀI KIẾM TRA 1           Câu 1: Trong các câu sau, câu nào không phải là mệnh để?           A. Hình bình hành có bồn cạnh bảng nhau.         B. Chúc bạn may mắn.           C, Số 4 là số chính phương.         D. Hà Nội là thủ dô của nước Việt Nam.                                                   |        | Số câu đúr<br>Số câu sai<br>Số câu chu | ng<br>(a làm | 17<br>1          |                      |
| <ul> <li>Bài tập</li> <li>Kho tài liệu</li> </ul> | <ul> <li>Câu 2: Trong các phát biểu sau, có bao nhiều phát biểu không phái là mệnh dễ?</li> <li>(1) Huế là một thành phố của Việt Nam.</li> <li>(2) Sông Hương cháy ngang qua thành phố Huế.</li> <li>(3) Hây trả lời câu hời này?</li> </ul>                                                               |        | Câu                                    | Đáp án       | Lựa chọn         | Kết quả              |
|                                                   | <ul> <li>(4) 5+19=24.</li> <li>(5) 6+81=25.</li> <li>(6) Bạn co rồi tối nay không?</li> <li>(7) x+2=11.</li> </ul>                                                                                                    |        | 1<br>2<br>3                            | B<br>D<br>C  | B<br>D<br>C      | Đúng<br>Đúng<br>Đúng |
|                                                   | <ul> <li>A. 4. B. 1. C. 2. D. 3.</li> <li>Câu 3: Cho mệnh đề "√12 là một số vô tỷ". Hay chọn mệnh đề phủ định của mệnh đề trên trong các mệnh đề đưới đảy.</li> </ul>                                                                                                    |        | 4<br>5<br>6                            | C<br>A<br>D  | C<br>A<br>D      | Đúng<br>Đúng<br>Đúng |
|                                                   | <b>A.</b> $\sqrt{12}$ là số đường. <b>B.</b> $\sqrt{12}$ là nộp số.<br><b>C.</b> $\sqrt{12}$ là số hữu tỷ. <b>D.</b> $\sqrt{12}$ không phải là số nguyên.<br><b>Câu 4:</b> Cho mệnh đề $P$ : "9 là số chia hết cho 3". Mệnh đề phủ định của mệnh đề $P$ là<br><b>A.</b> $\overline{E}$ : "9 là trực nộp 3". |        | 7<br>8                                 | D<br>A       | D                | Đúng<br>Đúng         |
|                                                   | <ul> <li>C. P: "9 la số không chia hết cho 3".</li> <li>D. P: "9 là số lớn hơn 3".</li> <li>Câu 5: Có bảo nhậu số nguyên dương n đề mệnh để chứa biến P(n):"2n-7 &lt; 0" là một mệnh để đúng?</li> </ul>                                                                                                    |        | 9<br>10<br>11                          | C<br>A<br>C  | C<br>A<br>C      | Đúng<br>Đúng<br>Đúng |
|                                                   | <b>A.</b> 3. <b>B.</b> 2. <b>C.</b> 4. <b>D.</b> 1.<br><b>Câu 6:</b> Giá trị của số thực $x$ để mệnh đề chứa biến " $x^2 - 1 = 0, x \in \mathbb{N}$ " là mệnh đề dúng là<br><b>A.</b> $x = 0$ <b>B.</b> $x = 1$ <b>C.</b> $x = 4^{11}$ <b>D.</b> $x = 1$                                                    |        | 12                                     | A            | A                | Đúng                 |

Màn hình chi tiết bài làm của từng học sinh

### 4. Xem kết quả theo danh sách lớp

Để xem điểm trung bình của tất cả học sinh thầy/cô nhấn vào nút "Thành viên" và quan sát điểm trung bình

| SHub classroom                                  |                        |                   | + Tạo lớp | 🔒 Trang chủ 🛛 Lê Anh Dũng 🥻                           |
|-------------------------------------------------|------------------------|-------------------|-----------|-------------------------------------------------------|
| Danh sách lớp / RRVEF                           | Danh sách Bảng điểm    | <b>Q</b> Tim kiếm | × 🕁       | Tạo thông báo                                         |
| 1 10.1                                          | Hạng Họ tên            | Điểm TB Nộp bài   |           | Các em làm bài đề kiểm tra thử 🗙                      |
| Tổng quan                                       | 1 TH Nguyễn tấn hiếu   | 8.7 4/4           | , հ       | Nếu các em muốn làm lại, 🗙 🗙 nhân thầy để cấp quyền   |
| <ul> <li>Thành viên</li> <li>Bài tập</li> </ul> | 2 YT Trần Lâm Yến Trần | 7.8 4/4           | ,ի        | 🖓 Hoạt động gần đây                                   |
| C Kho tài liệu                                  | 3 Ngô Nguyễn Thiên Tuệ | 7 3/4             | թ. փ      | Lê Minh Anh đã làm 1 bài tập<br>26 tháng 11 lúc 22:27 |
|                                                 | -                      |                   |           | Lê Minh Anh đã gia nhập lớp học                       |

Điểm trung bình của tất cả học sinh

### 5. Xem kết quả theo bảng điểm lớp

Thầy/cô nhấn vào nút "Bảng điểm" và xem bảng điểm của lớp

| SHub classroom              |                      |               |              |              | 🕂 Tạo lớp   |
|-----------------------------|----------------------|---------------|--------------|--------------|-------------|
| Danh sách lớp / RRVEF       | Danh sách Bảng điểm  |               | Q Tim        | kiếm         | × 4         |
| 10.1                        | Họ tên               | chương 3, đại | BÀI KIỂM TRA | BÀI KIỂM TRA | Bài Kiểm Tr |
| 1. Tổng quan                | TH Nguyễn Thịnh Hào  | 0             | 3.1          | 0            | 3.9         |
| <ul> <li>Bài tập</li> </ul> | Lý Nhựt Thành        | 0             | 0            | 0            | 0           |
| 🆒 Kho tài liệu              | ĐT Đoàn Vũ Đức Trung | 0             | 7.7          | 8.8          | 6.7         |
|                             | CT Bùi Thị Cẩm Thu   | 0             | 0            | 0            | 0           |
|                             | QT Nguyễn Quốc Thái  | 0             | 8.8          | 8.1          | 7.2         |

Màn hình bảng điểm lớp

# HƯỚNG DẪN HỌC SINH THAM GIA LỚP HỌC

 Trên máy tính Tạo tài khoản
 Bước 1 : Vào trang: <u>https://shub.edu.vn/login</u>

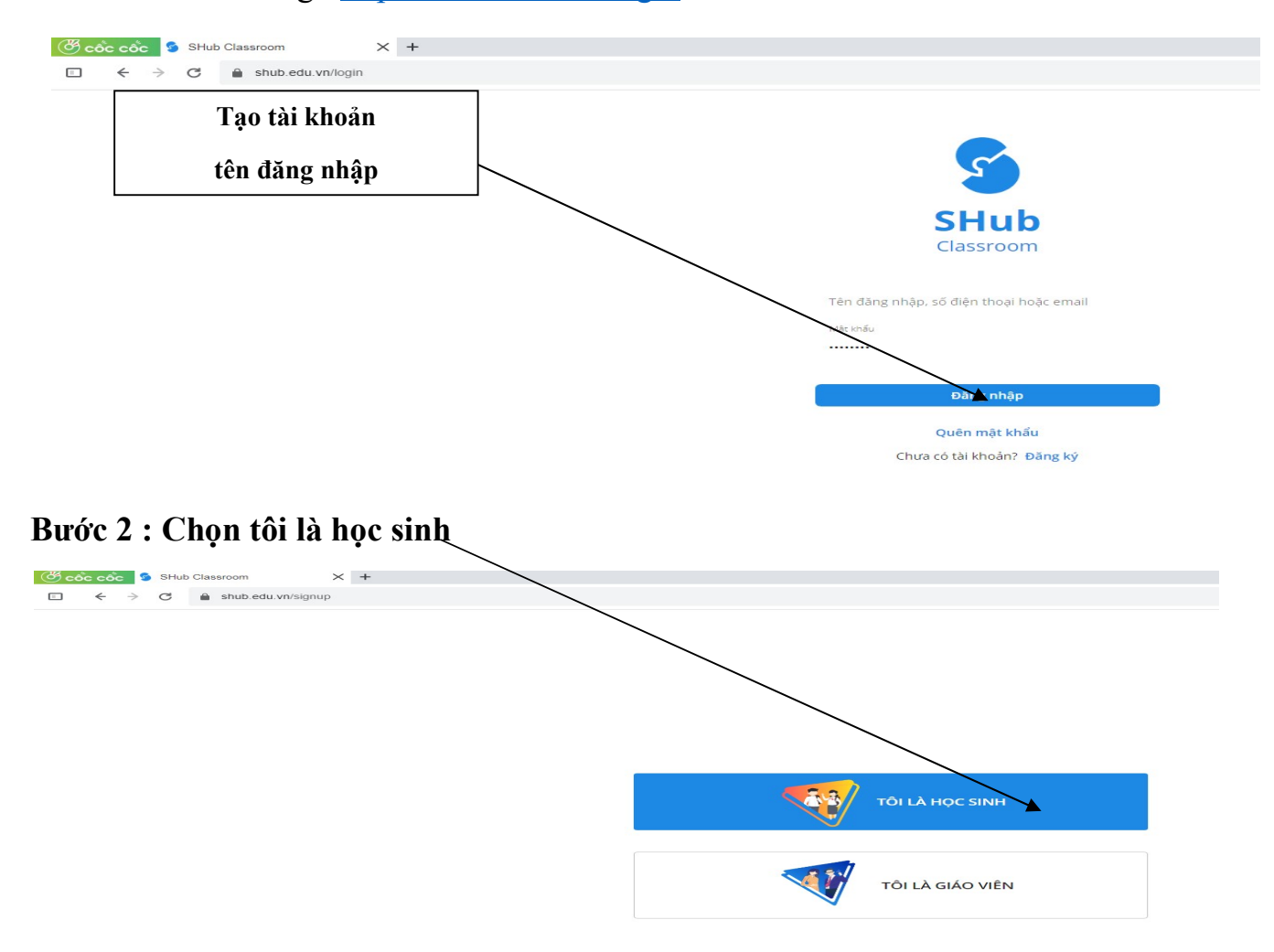

| <sup>™</sup> cóc cóc <sup>©</sup> sHub Classroom <sup>™</sup> + → <sup>™</sup> + → | (2) - truongdoan7 × 🖪 (2) TOÁNA5K33 THPT S ×   + |                   |
|----------------------------------------------------------------------------------------------------|--------------------------------------------------|-------------------|
|                                                                                                    | ĐĂN                                              | G KÝ              |
|                                                                                                    | Họ và tên                                        | Tên trường học    |
|                                                                                                    | Tài khoản<br>56 đin mại<br>(125) 123 4567        |                   |
|                                                                                                    | Męc miu                                          | Xác nhận mật khẩu |
|                                                                                                    | Đản                                              | g ký              |
|                                                                                                    | Qua                                              | y lại             |

### Bước 3. Điền thông tin tạo tài khoản sau đó chọn đăng ký.

### Bước 4. Chọn lớp học (Đăng nhập vào lớp học)

### Chú ý : Nều lần đầu vào lớp học thực hiện theo các bước sau :

1 : Nhập mã đăng nhập mà giáo viên gửi cho

#### Ví dụ : https://shub.edu.vn/find/ QJMHQ

2 : Nhập mã lớp và mã bảo vệ (nếu có)

### Mã lớp : QJMHQ

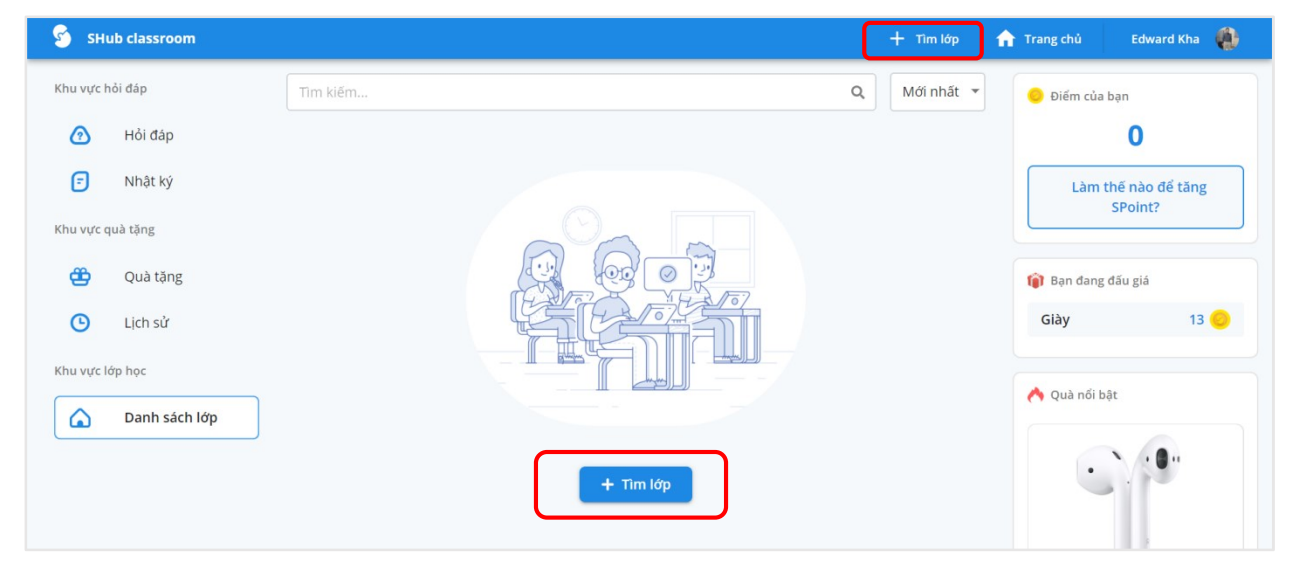

Học sinh tìm lớp

| Tham lớp học với ID thầy cô đã cung cấp. Thông tin lớp học sẽ được hiển thị chi tiết |
|--------------------------------------------------------------------------------------|
| với mã hợp lệ.                                                                       |
| ID lớp học<br>QJMHQ                                                                  |
| Thoát Tìm kiế                                                                        |
| + Tìm lớp                                                                            |

Nhập mã lớp - Nhấn tìm kiếm

| Tim kiếm |                                                                  | Q Mới nhất 👻                            |  |
|----------|------------------------------------------------------------------|-----------------------------------------|--|
|          | Tham lớp học với ID thầy cô đã cung cấp. Thônş<br>với mã hợp lệ. | g tin lớp học sẽ được hiển thị chi tiết |  |
|          | ID lớp học                                                       |                                         |  |
|          | QJMHQ                                                            |                                         |  |
|          |                                                                  |                                         |  |
|          | Lớp học đầu                                                      | u tiên                                  |  |
|          | Giáo viên                                                        | Giáo Viên                               |  |
|          | (     Ngày khởi tạo                                              | 27 tháng 11 lúc 0:31                    |  |
|          | - Mã bảo vệ                                                      |                                         |  |
|          | 123                                                              |                                         |  |
|          |                                                                  | Thoát Tham gia                          |  |
|          |                                                                  |                                         |  |

Lớp học xuất hiện - Nhập mã bảo vệ và tham gia

Bước 3 : Làm bài tập theo yêu cầu của GV

#### 2.Trên điện thoại

Bước 1 : Tải và cài phần mềm Shub classroom trên CH Play

### Bước 2 : Tạo tài khoản trên Shub classroom

Bước 3. học (Đăng nhập vào lớp học

- Chú ý : Nều lần đầu vào lớp học thực hiện theo các bước sau :
- Bước 1 : Nhập mã đăng nhập mà giáo viên gửi cho

### Ví dụ : https://shub.edu.vn/find/ QJMHQ

- **Bước 2 :** Nhập mã lớp và mã bảo vệ (nếu có) Mã lớp : QJMHQ
- Bước 3 : Làm bài tập theo yêu cầu của GV